## Installation de Veeam Backup for Microsoft 365 v7

Télécharger Veeam Backup for Microsoft 365 depuis le site officiel ( https://www.veeam.com/fr/downloads.html).

Ouvrir le fichier "VeeamBackupMicrosoft365.iso" et lancer le fichier "Veeam.Setup.exe".

Cliquer sur "Installer" :

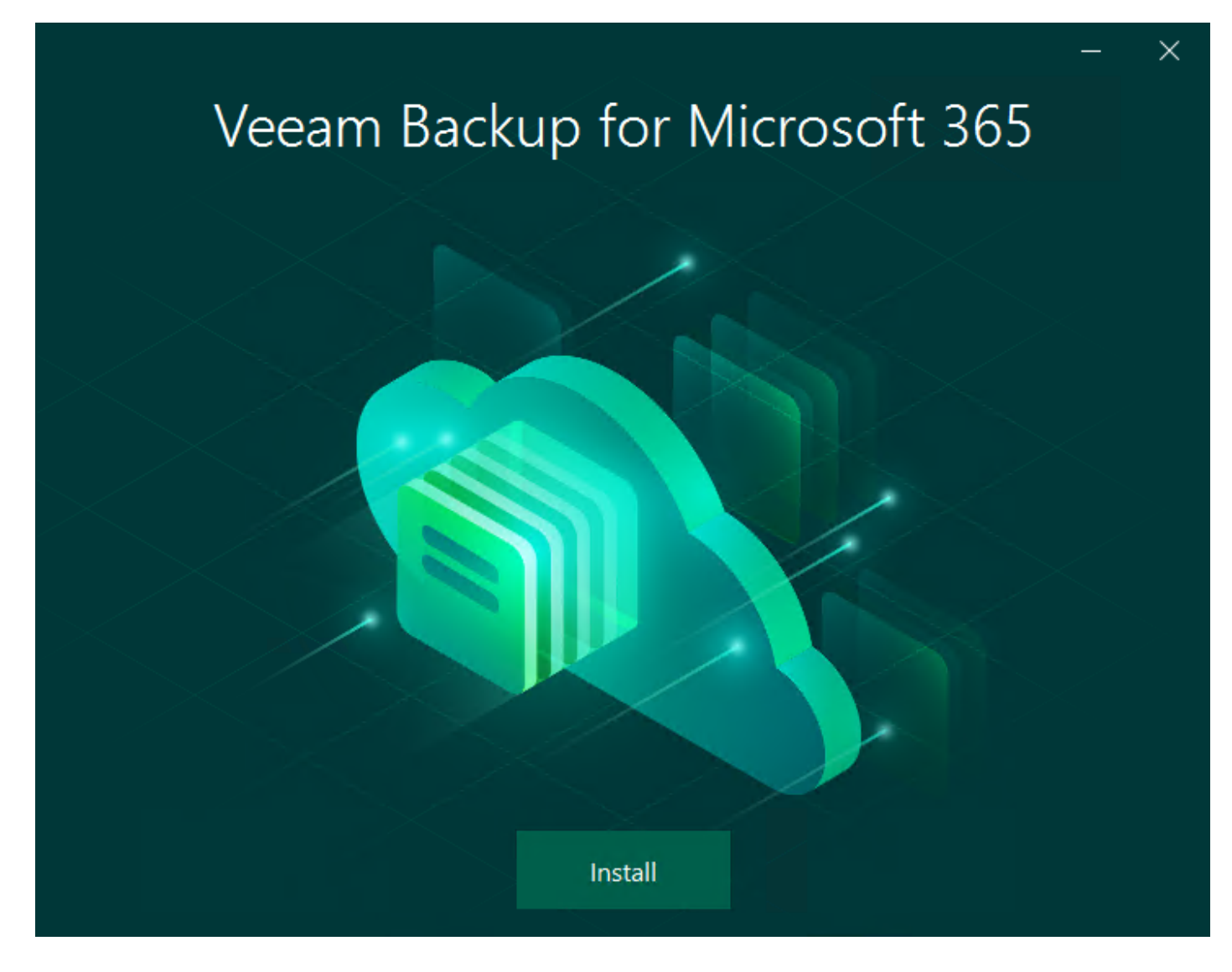

Cliquer sur "Veeam Backup for Microsoft 365" :

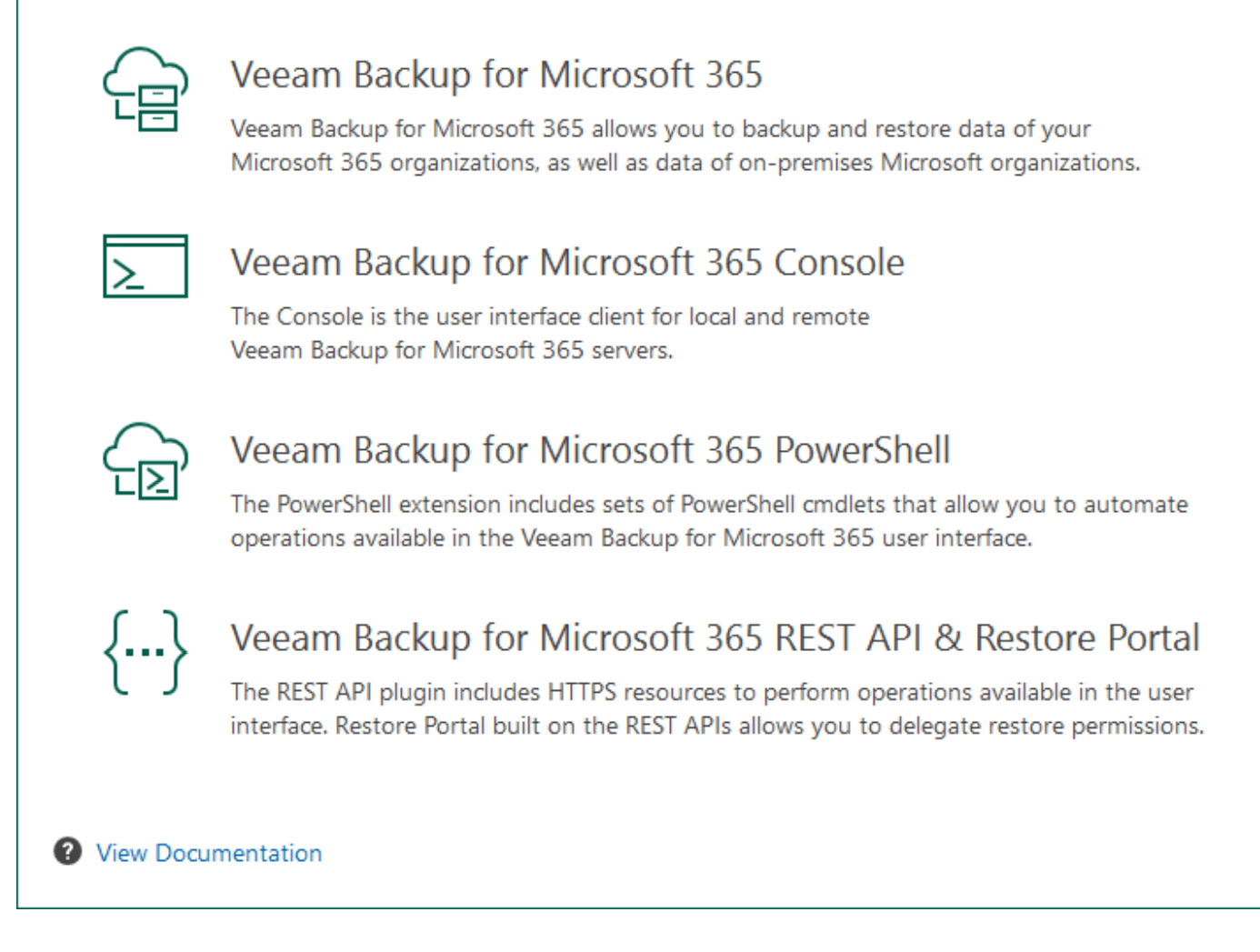

Cliquer sur "I Accept" :

Х

| $\sim$ | Veenma | Dackup | for | Microsoft | 265 |
|--------|--------|--------|-----|-----------|-----|
| T 🕀    | veedm  | Баскир | 101 | WICTOSOTE | 202 |

## License Agreement

Read the license agreements and accept them to proceed.

Please view, print, or save the documents linked below.

By clicking the "I Accept" button, I hereby accept the following:

- · Agree and consent to the terms of Veeam License Agreement and licensing policy
- · Agree and consent to each of the license agreements of the 3rd party components used

Back I Accept Cancel

Spécifier l'emplacement d'installation et cliquer sur "Install" :

X

| Ca Veeam Backup for Microsoft 365                      | _        | $\times$ |
|--------------------------------------------------------|----------|----------|
| Data Location<br>Specify the path for product location |          |          |
| Installation path:                                     |          |          |
| C:\Program Files\Veeam\Backup365                       | Browse   |          |
|                                                        |          |          |
|                                                        |          |          |
|                                                        |          |          |
|                                                        |          |          |
|                                                        |          |          |
| Back                                                   | all Cano | el       |

L'installation de Veeam Backup for Microsoft 365 est en cours :

## Installing Veeam Backup for Microsoft 365

Please wait, installation may require significant time.

Step 1 of 5: Installing Veeam Backup for Microsoft 365...

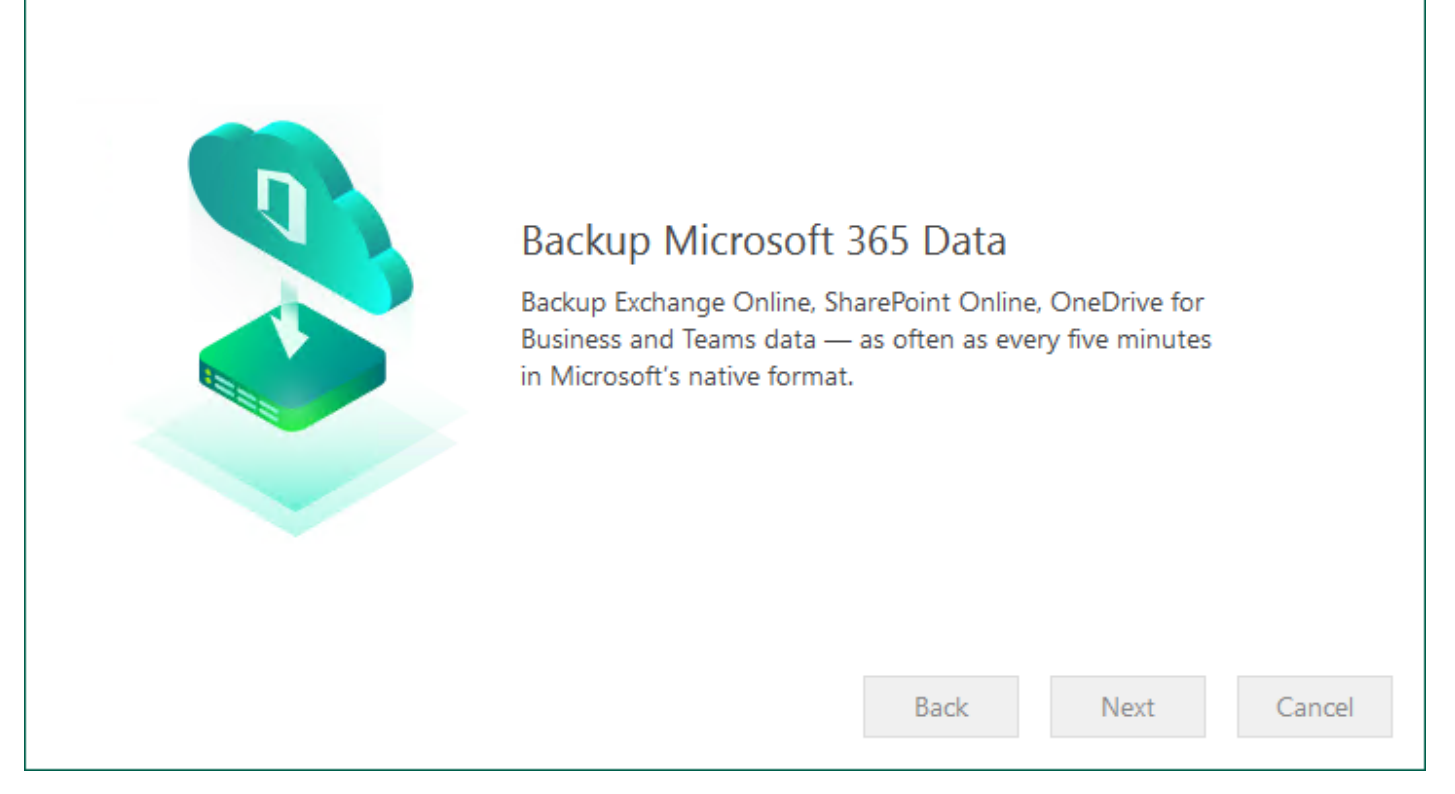

L'installation de Veeam Backup for Microsoft 365 est terminée :

 $\times$ 

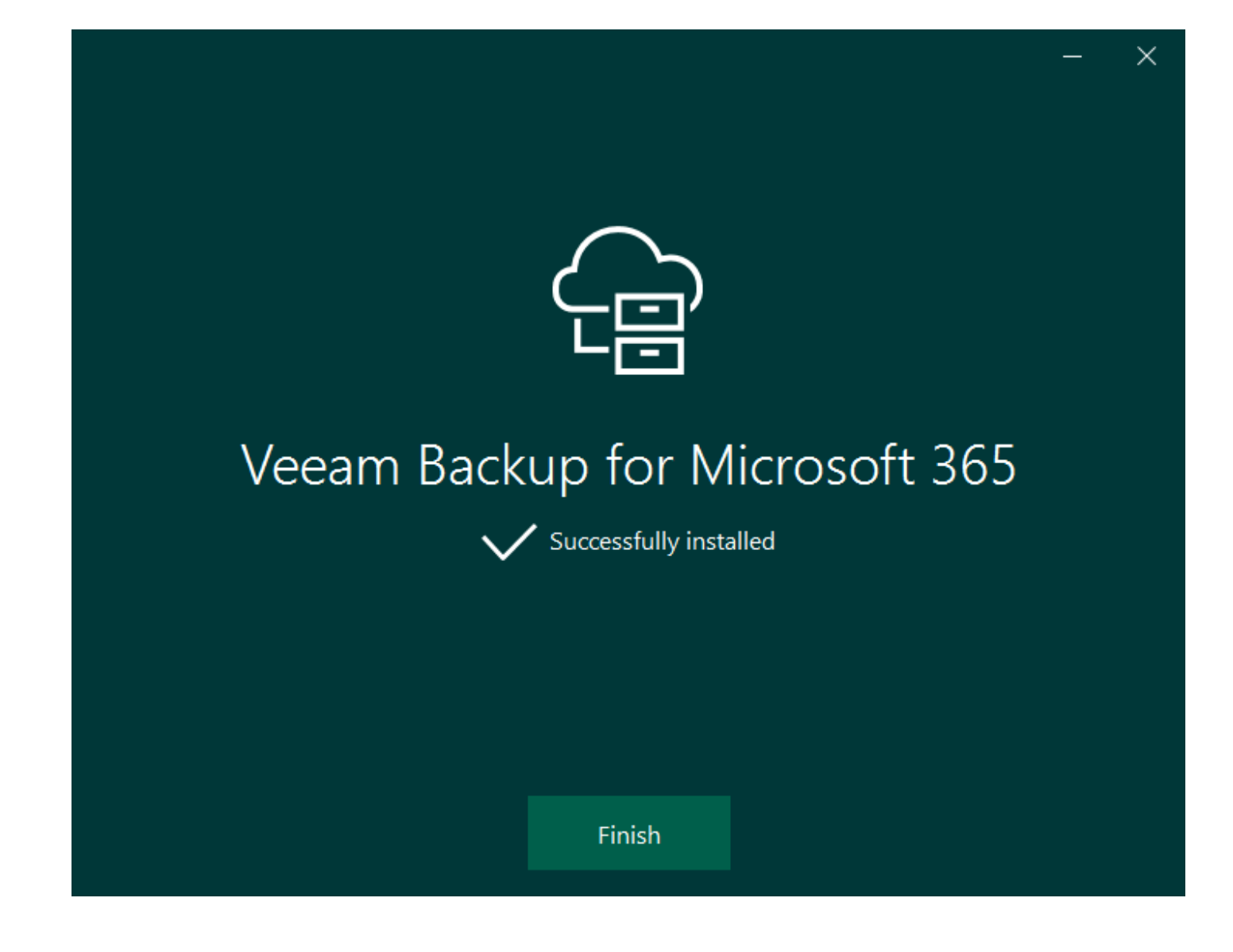

Revision #6 Created 19 March 2023 10:31:37 by Alexis Legendre Updated 1 April 2023 16:14:44 by Alexis Legendre